# 서류제출 안내

#### 가. 제출방법

- ▷ 해당 서류를 PDF형태로 변환하여 지원서 첨부파일로 제출
   (첨부 파일명: [○○학과 성명] 제출서류) (※ 편집 가능한 포맷은 접수하지 않음)
- ▷ 전형 과정에서 필요시 원본 제출을 요구할 수 있음
- ▷ 제출기한 내에 반드시 서류제출 완료(지원서 제출버튼을 클릭해야 지원한 것으로 간주)
- ▷ 제출서류는 아래와 같이 구성, 전체파일을 압축하여 1개의 파일로 지원서에 첨부
- ▷ 증빙물에 나타난 지원자명(본인 포함 전체) 및 소속기관(본인 포함 전체)을 반드시 각 페이지 마다 하이라이트 처리한 후 PDF로 저장하여 업로드해야 함

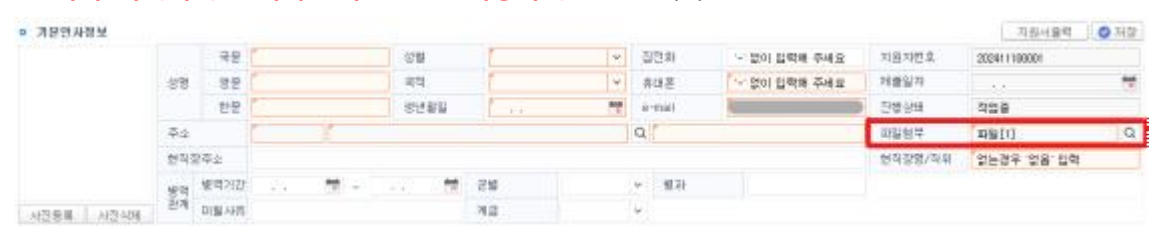

| 첨부 서류                        | 구성 방식           |
|------------------------------|-----------------|
| 제출서류 분류 (압축 전)               | 지원서 첨부 파일       |
| 🚑 제출서류 목록 요약표                |                 |
| 🚑 1. 교수초빙지원서                 |                 |
| 🚑 2. 학위 및 성적증명서              |                 |
| 🚑 6.1. 경력(재직)증명서1(근무기관)      |                 |
| 💑 6.2. 경력(재직)증명서2(근무기관)<br>: |                 |
| 🚑 7.1 최종학위논문1(논문명)           |                 |
| 💑 7.2. 논문2(논문명)<br>:         | -               |
| 🚑 8.1 저역서1(저서명)              | 👮[ㅇㅇ학과 성명] 제출서류 |
| 🚑 8.2 저역서2(저서명)<br>:         |                 |
| 🚑 9.1 특허1(특허명)               |                 |
| 🛃 9.2 특허2(특허명)<br>:          |                 |
| 🚑 10.1 전시회1(전시회명)            |                 |
| 💑 10.2 전시회2(전시회명)<br>:       |                 |
| 🚑 11. 대표실적(논문명)              |                 |

- 나. 제출서류
- 1) 제출서류 목록 요약표 ----- 1부
- 위와 같이 파일번호, 파일명 작성(**[붙임 1] 양식에 작성할 것**)
- 2) 교수초빙지원서(연구실적목록, 자기소개서 포함) ------ 1부
  - 교수채용사이트에서 접수완료 후 지원서 pdf 출력하여 제출(접수기간에만 출력 가능)
- 3) 학위 및 성적증명서 ----- 각 1부
- · 학사 졸업증명서/성적증명서, 석사 졸업증명서/성적증명서, 박사 졸업증명서/성적증명
   서 순서로 취합하여 하나의 파일로 제출
- 외국 박사학위 소지자는 한국연구재단의 외국박사학위 종합시스템(dr.nrf.re.kr)의 학위 신고 화면 캡처본 첨부
- 지원서 상의 순번대로 번호를 매길 것
- 외국어로 된 경력(재직)증명서는 본인이 작성한 번역문을 첨부, 자필서명 후 스캔하여 첨부
- 5) 논문 ----- 각 1부
- 지원서 상의 순번대로 번호를 매길 것
   (※ 논문실적의 첫 번째 파일(7.1)은 반드시 최종학위논문이 되어야 함)
- 증빙자료를 논문(전문) 앞에 첨부하여 하나의 pdf 파일이 되도록 제출 (※ 논문 증빙자료는 반드시 [붙임 2] '논문실적 증빙자료' 메뉴얼을 참고할 것)

6) 저역서 ----- 각 1부

- 지원서 상의 순번대로 번호를 매길 것
- 각 저서 파일마다 저서 출판사실 확인자료가 앞으로 오도록 할 것
  - (저서 출판사실 확인자료 출력 : <u>https://www.nl.go.kr/seoji/</u> -> 도서정보 검색 -> 도서 클릭 -> 하단 '서지정보 인쇄')
- (저서 출판사실 확인자료 뒤에) 저역서 표지, 목차, 머리말, 본문의 첫 5페이지, 판권(발행년월, 개정여부, 저자명 포함)을 붙일 것

\* chapter저술인 경우 chapter 저자를 증명할 수 있는 부분 포함

7) 특허 ----- 각 1부

- 특허실적은 등록된 것에 한하여 인정하며, 특허명, 국가, 발명자명, 발명자수, 취득일자,
   등록번호가 표기된 서류 제출(위 내용이 확인되지 않는 서류는 출원 불인정)
- 8) (디자인공학부 지원자의 경우) 전시회 실적 ------ 각 1부
  - 국제 및 국내초대전(개인/단체), 국내공모전(입선이상), 국내초대전(개인/단체), 국내산업 디자인전(특선이상)의 실적
- 공인 장소에서 전시, 발표된 작품에 한하며, 특허포함 최대 5건까지만 인정
- 9) 대표실적 ----- 1부
  - 위의 연구실적 중에서 1개를 선택하여 동일한 방법으로 제출

[붙임 1]

# 제출서류 목록 요약표

## 성 명:

| 파일번호    | 파일명            |
|---------|----------------|
| 1       | 교수초빙지원서        |
| 2       | 학위 및 성적증명서     |
| ex) 6.1 | 경력(재직)증명서1_회사명 |
| 6.2     | 경력(재직)증명서2_회사명 |
| 7.1     | 최종학위논문1_논문명    |
|         |                |
|         |                |
|         |                |
|         |                |
|         |                |
|         |                |
|         |                |
|         |                |
|         |                |
|         |                |
|         |                |
|         |                |
|         |                |
|         |                |
|         |                |

### [붙임 2]

## ①논문실적 입력 시 참고사항

1. 인정기간 : <u>19.11.02~23.11.02</u> 내의 논문실적

- 2. 불인정 항목
- 인정기간 내 게재 완료되지 않은 논문
- Scopus 논문 중 Document Type이 Editorial, Letter, Note, Conference paper, Article-in Press, Conference Review, Short-survey인 경우 (Article, Review로 확인되는 논문만 인정함)
- <u>권(Volume), 호, 페이지가 확인되지 않는</u> DOI, Accepted, Online Accepted, Available online, In press, On press, in press, early access, Epub ahead of print, 게재예정증명서 등
  - \* Online 논문(인쇄물로 출판되지 않고, Web에만 출판되는 논문)은 권(Volume)과 게재일자 (Publication Date)가 명시되어야만 함.
- 단행본으로 출판하거나 학술지에 발표한 학위논문, 국내·외 학술 발표논문(Proceedings), 대학 논문집, 연구보고서, Working paper, 비정규논문, Web 접수 시 입력되지 않은 연구실적

 농문실적 증빙자료 또는 논문 상에서 저자 역할이 확인되지 않는 경우 (ex. 교신저자 표기 없는 교신저자, 공동 제1저자, 공동 교신저자)

-> 저자 역할을 증빙할 수 있는 자료 제출, 미제출 시 참여저자로 인정

#### 4. SCOPUS 논문의 학술지가 'Coverage discontinued'인 경우

|   | v١ |  |
|---|----|--|
| c | Λ) |  |
|   |    |  |

| Scopus coverage yea  | rs: from 1970 to 1971, from 1974 to 1979, from 1985 to 1989, from 1993 to 2020                                                                                                    |    |
|----------------------|----------------------------------------------------------------------------------------------------|----|
| (coverage discontinu | ed in Scopus)                                                                                                    |    |
| Publisher:           |                                                                                                    |    |
| ISSN:                | in a start start |    |
| Subject area:        |                                                                                                    |    |
|                      |                                                                                                    |    |
| Source type: Trade   | journal                                                                                                    | 12 |
| View all documents > | Set document alert      Save to source list Source Homepage                                                                                                    |    |

-> 표기된 Coverage year에 게재년도가 포함되었는지 확인, 게재시점에 논문이 SCOPUS에 등재되었던 사실을 증명하는 자료 첨부, 증빙자료 미제출 시 불인정

# ②논문실적 세부정보 출력방법 (논문 앞에 첨부하여 제출)

## 가. 국제전문학술지 (SCI논문)

- Web of Science (https://mjl.clarivate.com/home)
- 1. 사이트 접속, 학술지명 검색

| Brov             | vse, search, and explore journa<br>Web of Science                                   | ls indexed in the                              |
|------------------|-------------------------------------------------------------------------------------|------------------------------------------------|
| The Moster Jour  | nof List is an invaluable tool to help you to find the right journal for your needs | s across multiple indices hotted on the Web of |
| Science platform | . Spanning all disciplines and regions, Web of Science Core Collection is at the    | hourt of the Web of Science platform. Curated  |
| with care by     | an expert team of in-house editors, Web of Science Core Collection includes on      | ity journals that demonstrate high levels of   |
| editorial rigor  | and best practice. As well as the Web of Science Core Collection, you can search    | n across the following speciality conections:  |
| Biological Ab    | structs, BIOSIS Previews, Zoological Record, and Correct Contents Connect, as v     | well as the Chemical Information products.     |

2. 일치하는 학술지의 등급 확인 후 해당 페이지 인쇄하여 논문과 함께 제출

| Science Master Joe<br>Group         | Sal List beach assesses to the second second s                                                                                                    | Free Account                     |
|-------------------------------------|----------------------------------------------------------------------------------------------------|----------------------------------|
|                                     | The process of the West of Sciences" ten proce<br>models attacked attacked attacked. Alterna Lines More                                                                                                    |                                  |
| Already have a<br>manuscript?       | Refine Your Search Results                                                                                                    |                                  |
| the new Ownership Marrier or Br     | Ne Kelow South Det By                                                                                                    | himmy -                          |
| Find a Match<br>Filters <b>6</b> Co | Search Results Found 4th results (Figs. 1) < Share These Results Exact Match Found                                                                                                    |                                  |
| Web of Science Coverage             | - NATURE                                                                                                    |                                  |
| Opun Access 🔒                       | W Tradition NRTURE POINT GOD, HERDLOBORER PLATZ J, BERLIN, Services, 14357                                                                                                    |                                  |
| Catagoliy                           | wei of the or function     Soleron Etableminder Superied                                                                                                    |                                  |
| Соцятоу / Каукан                    | Solation of Science volume     Solation (Science Converts Agriculture, Healing) & Environme     Canvert Converts Agriculture, Healings & Environme     Canvert Converts Agriculture, Healings & Environme     Canvert Converts Agriculture, Healings     Solational Agriculture, Healings     Solational Agriculuture, Healings     Solational Agri | etal Sciences  <br>les Chamities |
| Language                            | 35 CONTRACTOR                                                                                                    |                                  |
| Programsy                           | < Share This Journal War                                                                                                    | a posfile page                   |
| Jaurnal Citolium Reports            |                                                                                                    |                                  |

## 나. SCOPUS논문 (Document Type이 확인되지 않는 논문은 불인정)

- SCOPUS 사이트 (<u>www.scopus.com</u>)
- 1. 사이트에 접속하여 논문명 검색

| EL Scopus |                                                                                                    |                                            |                                                                                                    | Q Search                                                                                                    | t Listis Sources         | SciVal > (3)                                           | Create acc         | sunt Sign in |
|-----------|----------------------------------------------------------------------------------------------------|--------------------------------------------|----------------------------------------------------------------------------------------------------|----------------------------------------------------------------------------------------------------|--------------------------|--------------------------------------------------------|--------------------|--------------|
|           | Start explorir<br>Discuss the next soluble                                                                                                    | 1g<br>, www.up-to-dat                      | e reveach. All in one place                                                                                                    |                                                                                                    |                          |                                                        |                    |              |
|           | E Documents A                                                                                                    | Authors 💰 /                                | 4Thiations                                                                                                    |                                                                                                    |                          | 1                                                      | Search tapi 🛞      |              |
|           | beach white<br>Article trife, Alexant, G                                                                                                    | aywords                                    | ✓ Seed-dooments*                                                                                                    |                                                                                                    |                          |                                                        |                    |              |
|           | + Add search field 🔛                                                                                                    | Add Galo range - 3x3                       | amond datament stands 5                                                                                                    |                                                                                                    |                          | 1                                                      | Seech Q            |              |
| 2. 일치히    | 나는 논문 선택                                                                                                    | 백 -> 크                                     | 프린트 버튼 클릭                                                                                                    |                                                                                                    |                          |                                                        |                    |              |
| Scopus    |                                                                                                    |                                            |                                                                                                    | Q Search ()                                                                                                    | tts Sources Sch          | 1 · 0 Ê                                                | Create account     | Sign in      |
|           | O The arm, cohamond a                                                                                                    | mision of Der search                       | reachs page to available. Try the new mestors                                                                                                    |                                                                                                    |                          |                                                        |                    |              |
|           | 1 document                                                                                                    | result                                     |                                                                                                    |                                                                                                    |                          |                                                        |                    |              |
|           | mit wo strice with the a                                                                                                    | All water All spec                         | nt 200 operated 200 system 200 with 200 distances 200 system                                                                                                    | (NO rate: 240) solution                                                                                                    | *)                       |                                                        |                    |              |
|           |                                                                                                    |                                            |                                                                                                    |                                                                                                    |                          |                                                        |                    |              |
|           | Search tips<br>Stew results her: 11125-<br>WO-defaultieve: WO                                                                                      | NO-NET ( a AND ins<br>Notice AND rote      | AND motor AND speed, IND control IND system AND with<br>AND restances (                                                                                                    |                                                                                                    |                          |                                                        | Å                  |              |
|           | Search tips<br>Search ter: TITLE<br>AND details are 400 -                                                                                          | AND ART & AND HO<br>Specifier AND Hole     | AND miner AND speed aND control aND speece AND with AND miners) Documents Secondary documents Palanta                                                                                                    |                                                                                                    |                          | Van Houselay Data                                      | <b>A</b><br>(m)    |              |
|           | Search tips<br>Stew works for: 1012<br>AND detailson WAD<br>Search white reach.<br>Befree muchs                                                    | MIT-REF ( a AND my<br>symbol AND mode      | ANC website ANC upped aNC control aNC system ANC web<br>MC restances<br>Documents Secondary documents Patients<br>the Analyse search results                                                                                         | Des d                                                                                                    | abalfacti Script Dave)   | Week Montalishing Data                                 | μπι)               |              |
|           | Search tips<br>Search to the time.<br>And detained for time.<br>Search at lay reach.<br>Before reach.                                              | AND ART I & AND AN<br>Annual AND Index     | AND mean AND open AND control AND opens AND web<br>MO reserver)<br>Documents Secondary documents Palants<br>the Analyse search results<br>III and the Capit Docksol We rithin server View do                                         | Provid<br>day national                                                                                                    | abilitati Seriek Davij   | Waa Monisky Data<br>Waard                              | χ<br>(μηι)         |              |
|           | Search tips<br>Search to the time,<br>and charteen with<br>Search attain math.<br>Before made:                                                     | ADS ACT ( a AND its<br>species AND rote    | AND mater AND speed and each and speen and with<br>AND material<br>Documents<br>gh Analyse succh south<br>The figure Document with<br>Document this                                                                                  | Direct<br>dity wild to List<br>Authors. 1                                                                                                    | abstant Series Gase)     | Ware Minaritaliy Cost.<br>Warring                      | x<br>(m)<br>Carly  |              |
|           | Search tips<br>Search tips<br>See reach for: UTLE,<br>AND obtained With<br>Sector smalls<br>Sector smalls<br>Tear<br>Year                          | ADLACY ( a AND in<br>openier AND more<br>2 | a AND maine AND open AND open AND were AND with<br>AND reserves )<br>Documents Secondary documents Patents<br>gh Analyse search results<br>Becament the<br>Decument the<br>T = 1 & AC Manual Securit lipton atts Database hypothesis | Development of the second second seco | abalance Series Dans)    | Ware Mitonalakaj Dato<br>Malantij<br>Konsul of Applied | X<br>(m)<br>Config |              |
|           | Search tips<br>Search tips<br>Search tex TITLE<br>AND obtained NUC<br>Sector matter<br>Before made<br>Sector matter<br>Year<br>2000<br>Author same | AUT. AUT is AND the<br>species AND robe    | a AAD meter AAD open ACD open ACD open ADD with<br>ACD meters)                                                                                                    | Prov d<br>oby self-to tet<br>Aetors                                                                                                    | Interfaces Service Date) | visue Monsishig Data<br>Weatry<br>G                    | A (m)<br>Contine   |              |

3. Citation information, Bibliographical information 선택 -> Print

| Scoper |                                                                                                    |                                                                                                    |                                              | Q Search U                                             | ata Sources SciVal = ()                                                                 | 8 [  | Create account | Signin |
|--------|----------------------------------------------------------------------------------------------------|----------------------------------------------------------------------------------------------------|----------------------------------------------|--------------------------------------------------------|-----------------------------------------------------------------------------------------|------|----------------|--------|
|        | Print, email, save                                                                                                    | e as PDF, or create a                                                                                                    | a bibliography                               |                                                        |                                                                                         |      |                |        |
|        | ( Ball                                                                                                    |                                                                                                    |                                              |                                                        |                                                                                         |      |                |        |
|        | Print Email Save as PD                                                                                                    | F Bibliography: QalkBib                                                                                                    |                                              |                                                        |                                                                                         |      |                |        |
|        | What information do you agent to pr                                                                                                    | <ul> <li>Rhingsighted who makes</li> </ul>                                                                                                    | 🗆 Richard and Hispecoli                      | C having tetah                                         | C table information                                                                     | 25   |                |        |
|        | Archool)     Aduato(10     Aduato(10     Document this     Vee     Vee     Veener Mai     Veener Mai     Voener Mai     Voener Mai     Source # Source maint     Source # Source # Source maint     Polyheaders Target     Replanders Target     Source # Source # | Allistimu     Advantations (r.g. 100%)     Control Meetings (r.g. 100%)     Control Meetings     Control Meeting     Control Meeting     Control Meeting     Advanced Insure Table     Advanced Insure Table | ☐ Riorsd<br>☐ Baller Oyaekk<br>☐ Indo Byword | Pandat     Anosys     Anosys     Some     Tending Test | Telesense ind Max-Baterer Aussion numbers and Orensele Conference diversities Belevener |      |                |        |
|        | (b)                                                                                                    |                                                                                                    |                                              |                                                        |                                                                                         | Pres |                |        |

## 다. 국내전문학술지

- 한국연구재단 등재지 (해당사이트: <u>https://www.kci.go.kr</u>) : 우수등재, 등재만 인정

1. KCI 홈페이지 로그인 후 통합검색 창에서 논문명 검색 (회원 미가입시 개인회원 가입)

| K01.47 | 논문법세 | 박승지 같애 | 기관 집보 집색 | 민을 힘보 갑세 | Rindler<br>Rindler<br>Rindl | 논문뮤셔도럽사 | 문식혐보세비스 |
|--------|------|--------|----------|----------|----------------------------------------------------------------------------------------------------|---------|---------|
| CI통합검  | 색    |        |          |          | -                                                                                                    |         |         |
|        |      |        |          |          |                                                                                                    |         |         |

### 2. 해당 논문 확인 후,

| English Ar (18 Arrow Chatton Index                                                                                                    |              |                                                  |                   |           |                 | ************************************** | ALL ADDRESS FOR                       |
|----------------------------------------------------------------------------------------------------|--------------|--------------------------------------------------|-------------------|-----------|-----------------|----------------------------------------|---------------------------------------|
| KOAR BEDA                                                                                                    | <b>18104</b> | 기관 영화 단세                                         | 080404            | 84.04     | -2043           | LERNEDA                                | BABMANA                               |
| KCI 통합검색                                                                                                    | *#34         | - 100 A                                          | 110               |           |                 | a##3684                                | 🔤 Q                                   |
|                                                                                                    |              |                                                  |                   |           |                 | +0                                     | ····································· |
| 34(0)                                                                                                    | 681          | 프 · · · · · · · · · · · · · · · · ·              | 1 대회의 즉 시험 지원 보험  | ㅋㅋ 수전철 귀단 | > 전 네 감 대 전 관 목 | ·프 문서 개함에 관로 한구                        | 日相臣市(任务15/1                           |
| C 2988.924                                                                                                    | A 9274       | British 001 VIS (60)                             |                   |           |                 |                                        |                                       |
| 다 강바람은 바람이 가<br>다 강바람은 바람이 다<br>다 강바람이 바람이 다<br>다 강바람이 바람이 다<br>다 강바람이 바람이 다<br>다 강바람이 다 같이 다<br>다 감바람이 다 하는 것이 다<br>다 강바람이 다<br>다 가 다 다 다 다 다 다 다 다 다 다 다 다 다 다 다 다 | 논문           | 김대태 (87,772 (87)<br>검색 결과 (18)<br>(9 2박 ) 정식(18) | and the statement | 4 824     | Q == =          | M12.6 - 100.94                         | - 10 - 524                            |

#### 3. 상세 페이지 접속 -> 현재 페이지 인쇄 -> 인쇄하여 제출

| ■ <sup>CO BH</sup><br>지능형 대퇴약족 사용자의 보맹 의도 추정을 위한 소켓 내압력 변화 측정 센서 개발에 관한 연구                                                                        |                 |       |  |  |  |  |  |
|----------------------------------------------------------------------------------------------------|-----------------|-------|--|--|--|--|--|
| A Study on the Development of In-Socket Pressure Change Measurement Sensor for Estimation Locomotion Intention of Intelligent Prosthetic leg User |                 |       |  |  |  |  |  |
| BRITH MALE 문 대<br>Nos. Jacomal of MEEE                                                                                                    | 찌면              | 8 84  |  |  |  |  |  |
| 2022, 962, 26, 102, 102, 249, 256 (8 pages)<br>2월 21일 : 한국 전의 전(11월 44                                                                            | KCI             | 0D    |  |  |  |  |  |
| ALEH'SAN, DUIDHESSUN                                                                                                    | @ 11822         |       |  |  |  |  |  |
| N4型 /Esrie Na Yeon <sup>14</sup> ,然亦重 /EDH SU HDHS <sup>1</sup> ,OI展刊 (Lee rung hyuk <sup>1</sup>                                                 | 2 x0 88 40      | 16jal |  |  |  |  |  |
| 안바로 비사려고<br>한구글학대원교                                                                                                    | 59 62 264       | 9     |  |  |  |  |  |
| 한구글까다하고                                                                                                    | • 4X892.48      | 6921  |  |  |  |  |  |
| <b>左</b> 祠 _                                                                                                    | 🖨 (train motor) | 214   |  |  |  |  |  |
| 2011년족은 철단하지를 대해하며 모퉁을 수행하는 기기리며, 불편속적으로 변하는 보행 환경에 대원하기 위에 사용하여 해도 체공을 통한 보행 우드 분경을 되                                                            |                 |       |  |  |  |  |  |